#### スマホ LINE 便利機能編

| マイスタンプ編集             | 1  |
|----------------------|----|
| LINEニュースボタンを通話ボタンにする | 3  |
| ピン留め                 | 6  |
| お気に入り                | 8  |
| トークの並び替え             | 9  |
| トークルームの非表示           | 11 |
| トークルームの再表示           | 15 |
| トークルームの削除            | 16 |
| 投票(アンケート)            | 17 |
| 日程調整(LINEスケジュール)     | 26 |
| 文字認識                 | 34 |
| 現在地を送信               | 36 |
| トークの文字サイズを変更する       | 39 |

#### スマホ LINE 便利機能編

| トーク内容を検索                | 40 |
|-------------------------|----|
| 通知オフ                    | 43 |
| リアクション                  | 44 |
| リプライ(引用返信)              | 45 |
| 送信取り消し                  | 46 |
| 背景の変更                   | 47 |
| トークスクショ                 | 50 |
| くじ引き(あみだくじ)             | 52 |
| トークルームをホーム画面に配置する       | 57 |
| 友だちの表示名を変更する            | 62 |
| 名前にひとことを付ける(ステータスメッセージ) | 64 |
| アナウンス                   | 65 |
| LINEアカウントや電話番号を送る       | 70 |

テキスト使用OS Android 14 iOS 18.1.1 使用端末 SHARP AQUOS sense7 LINE15.0.0 iPhone12mini LINE14.21.0

## マイスタンプ編集

基本

スタンプの並び替えができます。よく使うスタンプは一覧の左側に表示 されるよう並び替えると、スタンプ送信時にすぐ表示されるので快適に 使えます。

また、不要になったスタンプは削除も可能です。

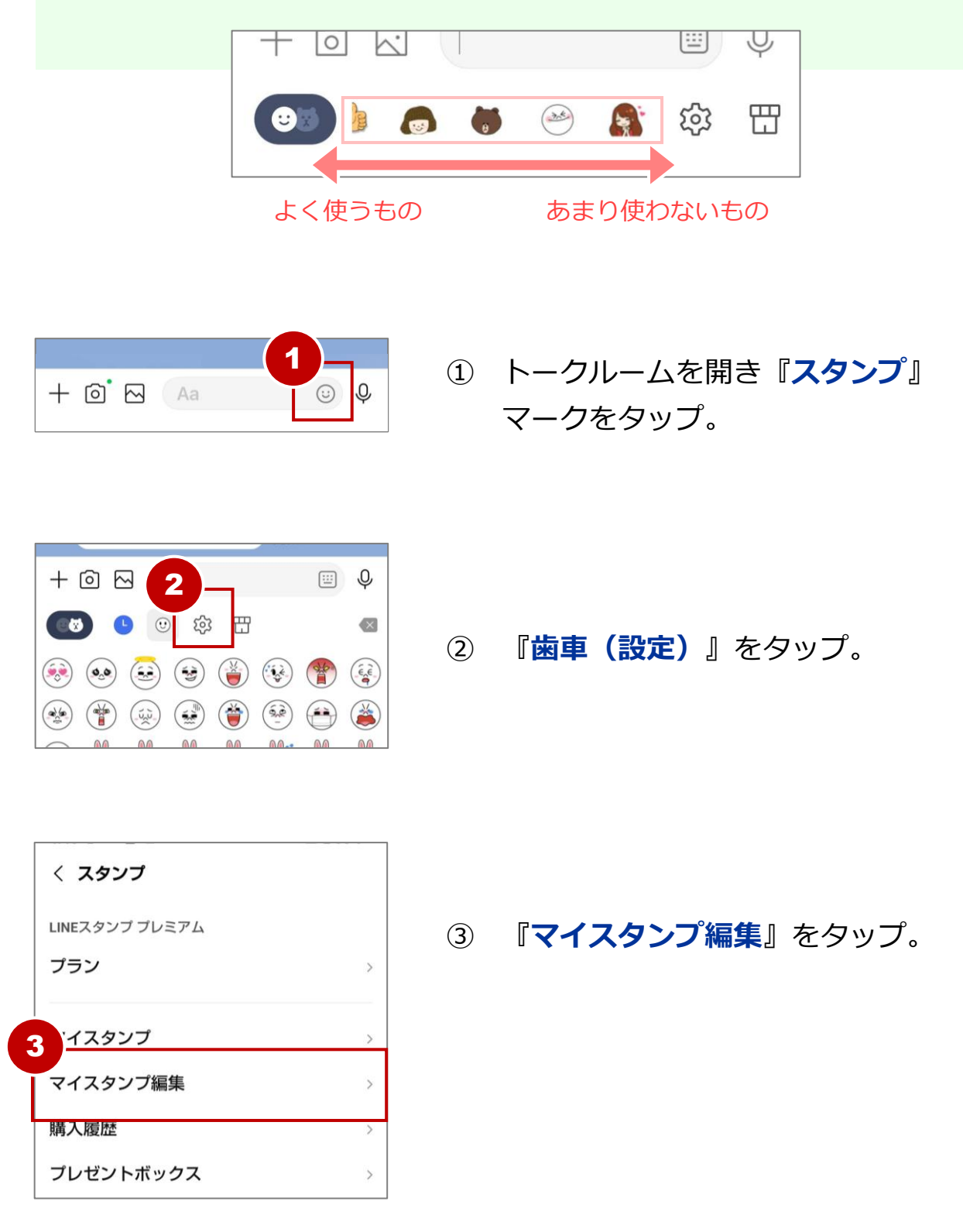

## 投票(アンケート)

基本

投票とは、トークルーム内で簡単にアンケートを実施できる機能です。 質問と回答を用意して送信すると、回答を集計できます。 グループトークでの意見の集計に役立ちます。 1対1のトークでも利用できます。

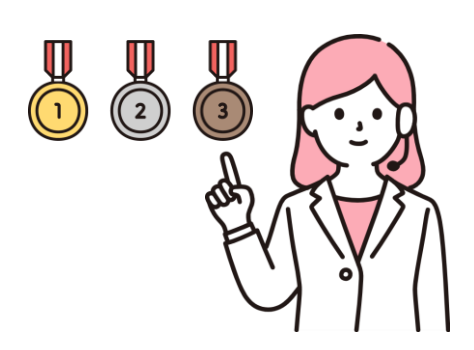

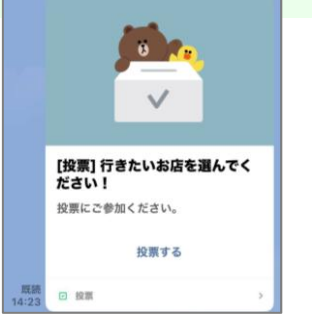

| メンバーが見逃さないように投票をア<br>ナウンスしよう! |         |
|-------------------------------|---------|
| アナウンスに登録                      | 2人が投票済み |
| カフェワン                         |         |
| 喫茶ツー                          | 1       |
|                               |         |

### 【投票を作成する】

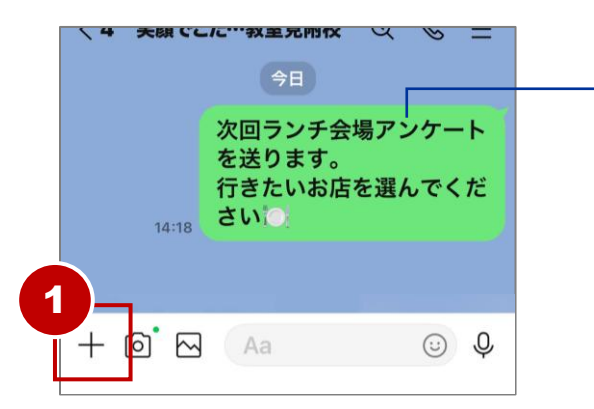

アンケートを取ることを事前にメッ セージでお知らせしておくと、より スムーズに回答が得られます。

投票を実施したいトークルームを開き
『+』をタップ。

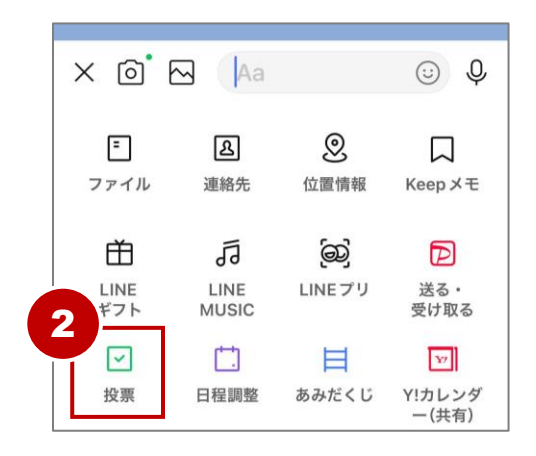

② 『投票』をタップ。

#### 投票(アンケート)

基本

7

1. 選択肢を入力

2. 選択肢を入力

💮 終了日時を設定

キャンセル

複数選択可

匿名投票

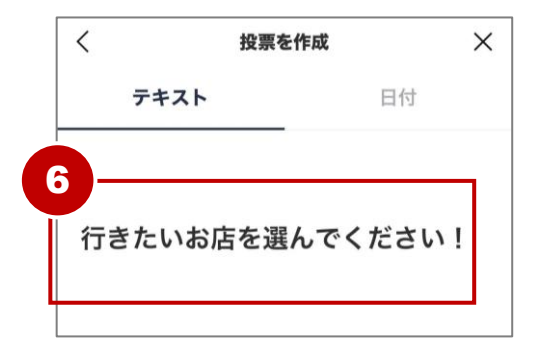

⑥ 質問を入力。

⑦ 『**選択しを入力**』部分をタップ。

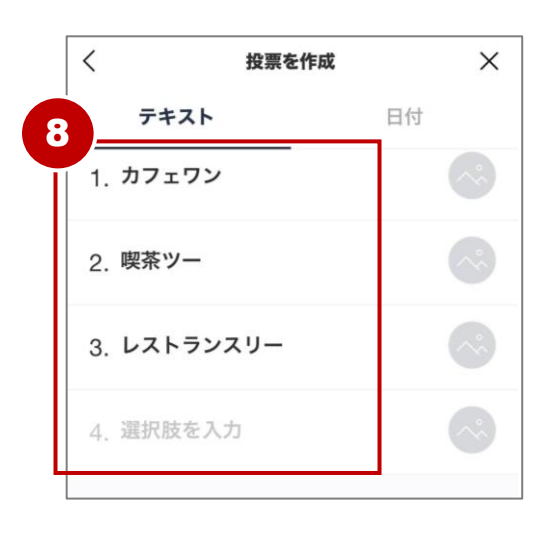

⑧ 選択肢を入力。

選択肢は4つ以上設定可能です。 4番まで入力すると自動で次の入力 欄が追加されます。

# 日程調整(LINEスケジュール)

基本

日程調整とは、トーク内で日程決めや出欠確認ができる機能です。

イベント名と予定する日付を設定してカレンダーを送信すると、メン バーは希望の日程を〇×で回答できるので、スケジュール調整に大いに役 立ちます。

日程調整は、最後に編集してから1か月間更新が無いと自動で削除されま す。1か月以上先の日程を調整する場合はこまめに編集するか、回答に期 限を決めてトークなどで告知するとよいでしょう。

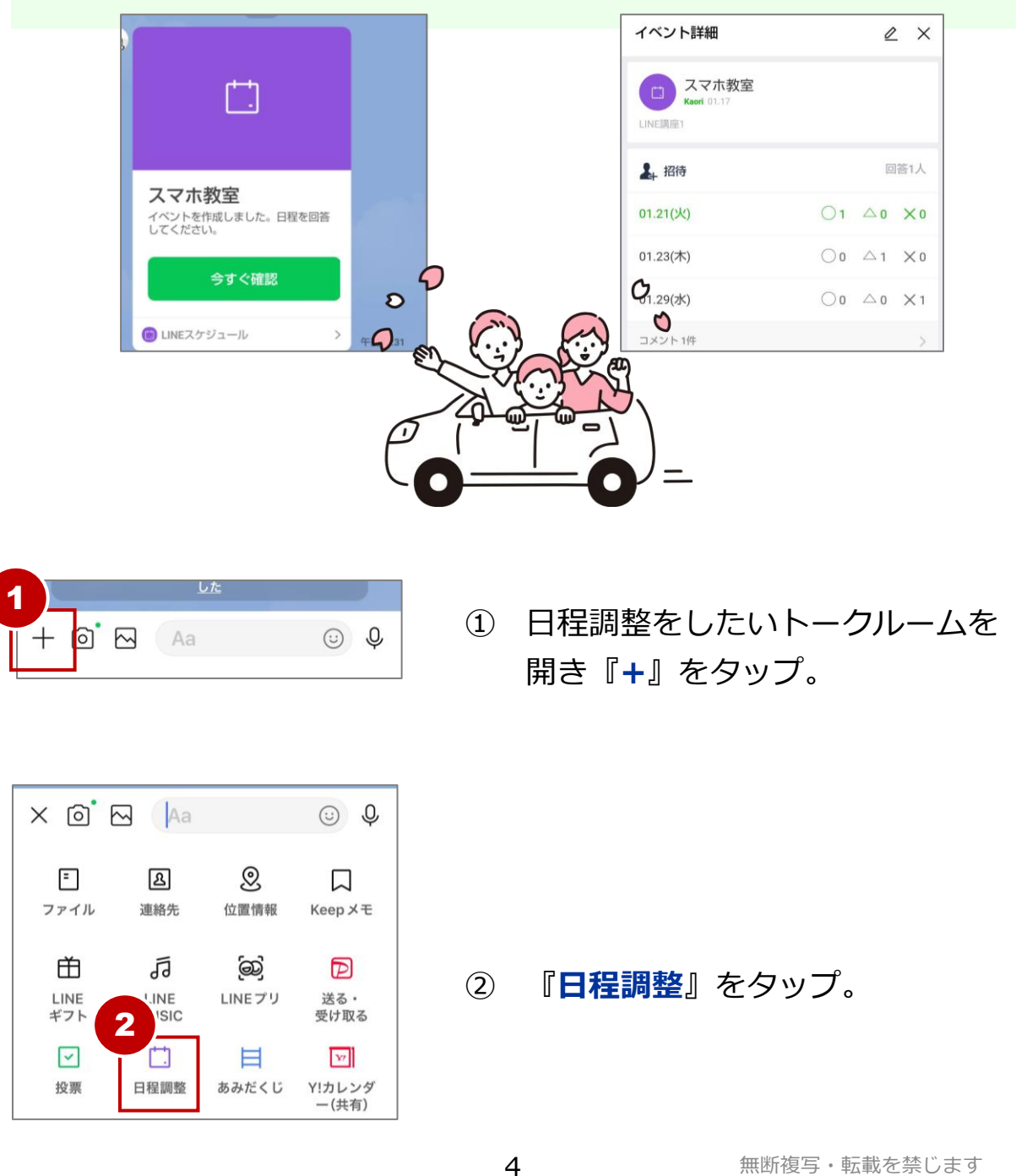

日程調整(LINEスケジュール)

基本

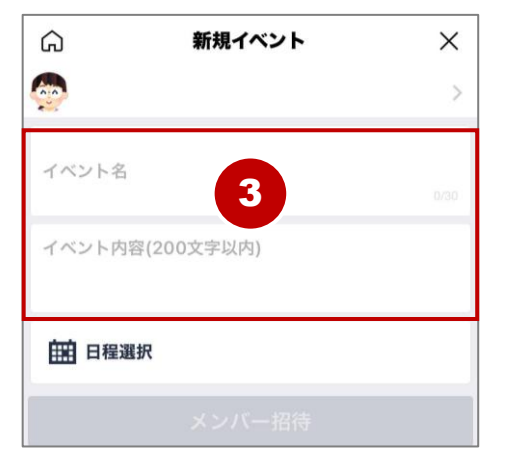

#### ③ 『**イベント名**』『**イベント内容**』を それぞれ入力します。

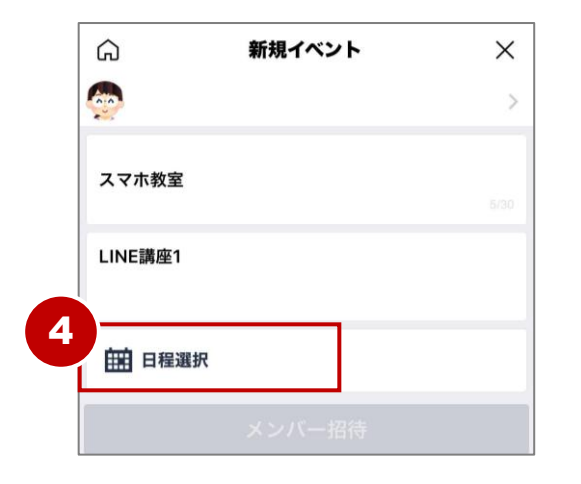

『**日程選択**』をタップ。

(4)

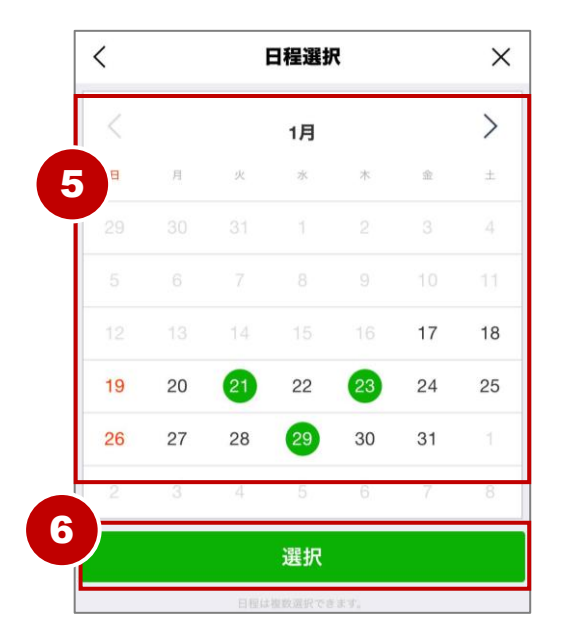

⑤ 選択肢にしたい日程をタップ。
複数選択できます。
⑥ 『選択』をタップ。

基本

文字認識とは、トーク内の画像の中の文字を読み取りできる機能です。 読み取りできた文字はトークに送信できます。

資料を見ながら画面に打ち込む手間が省けるうえ、テキスト(文字)に して送信すると写真内の文字も読みやすくなります。

トマトの

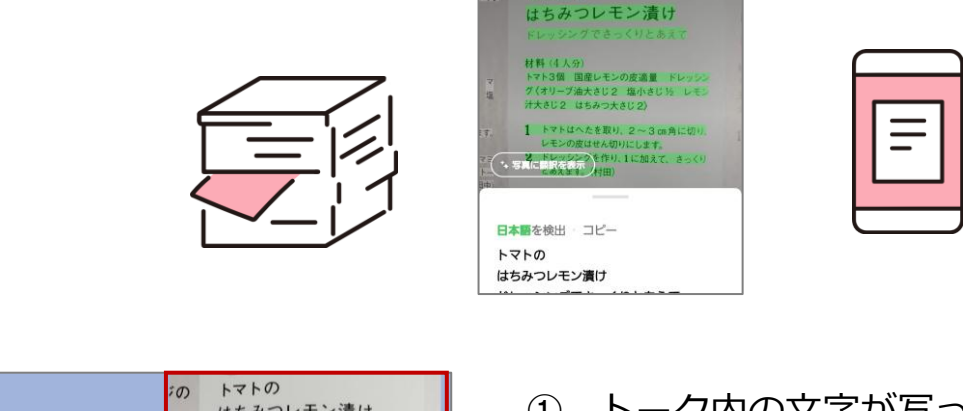

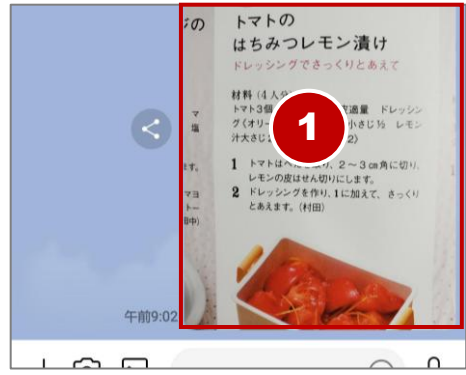

 トーク内の文字が写っている画像を タップ。

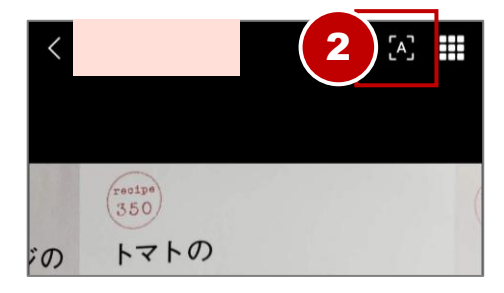

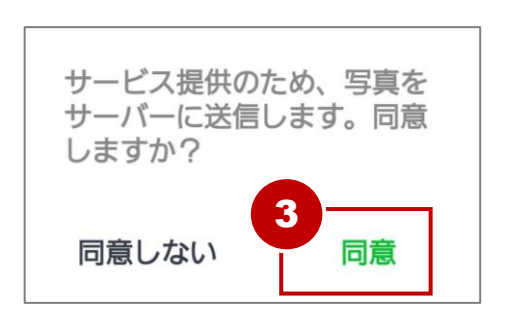

右上『A』をタップ

③ (初回のみ) 『同意』をタップ0